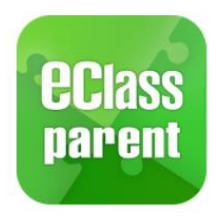

A. 安裝應用程式

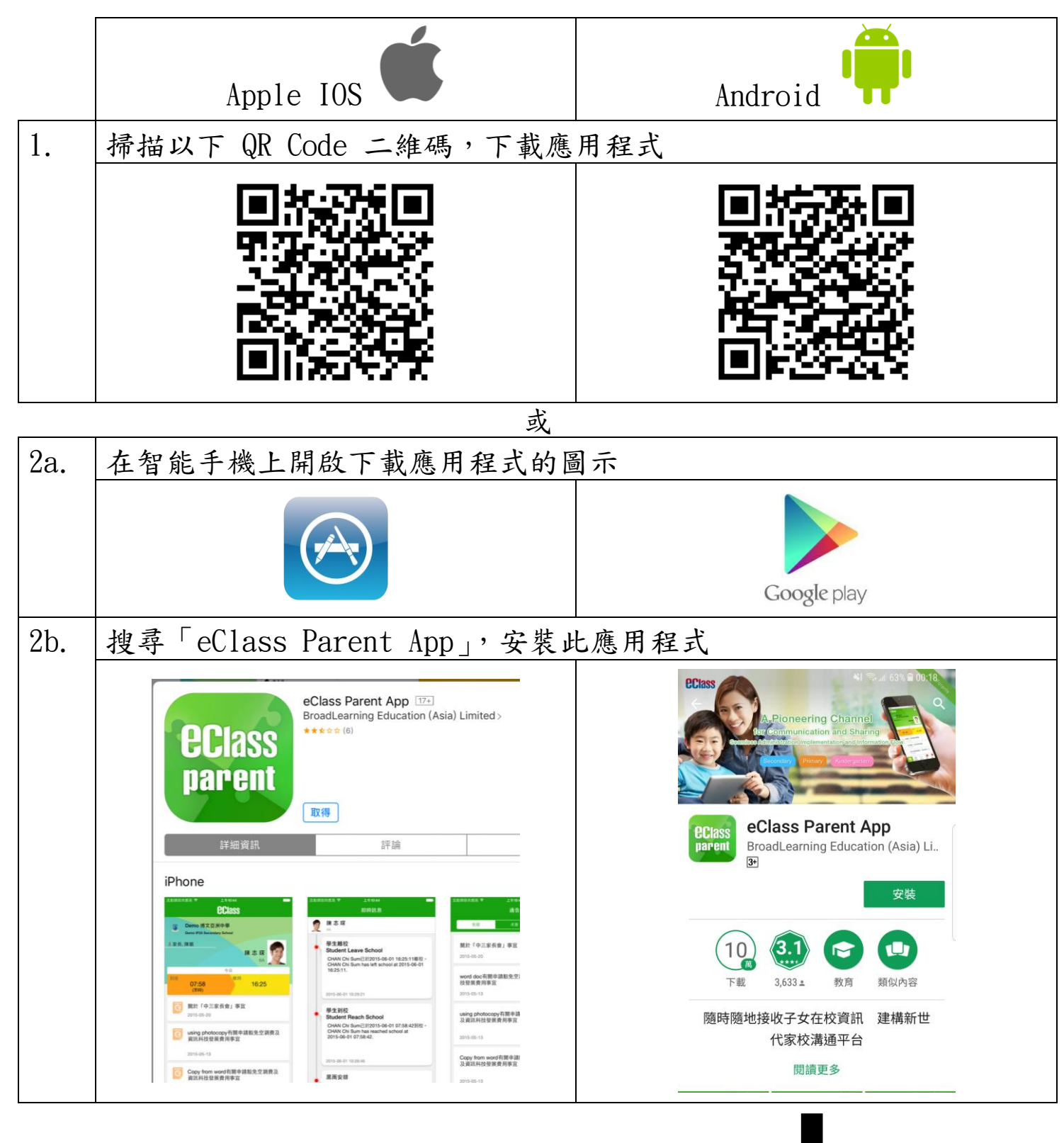

若你的 Android 手機不能於 Parent App APK 連結上方之 Google Play 安裝此 App,可從以下網址直接下載此應用程式 <u>http://eclass.com.hk/apk/eclass\_app\_apk.php</u>

## B. 應用程式使用説明

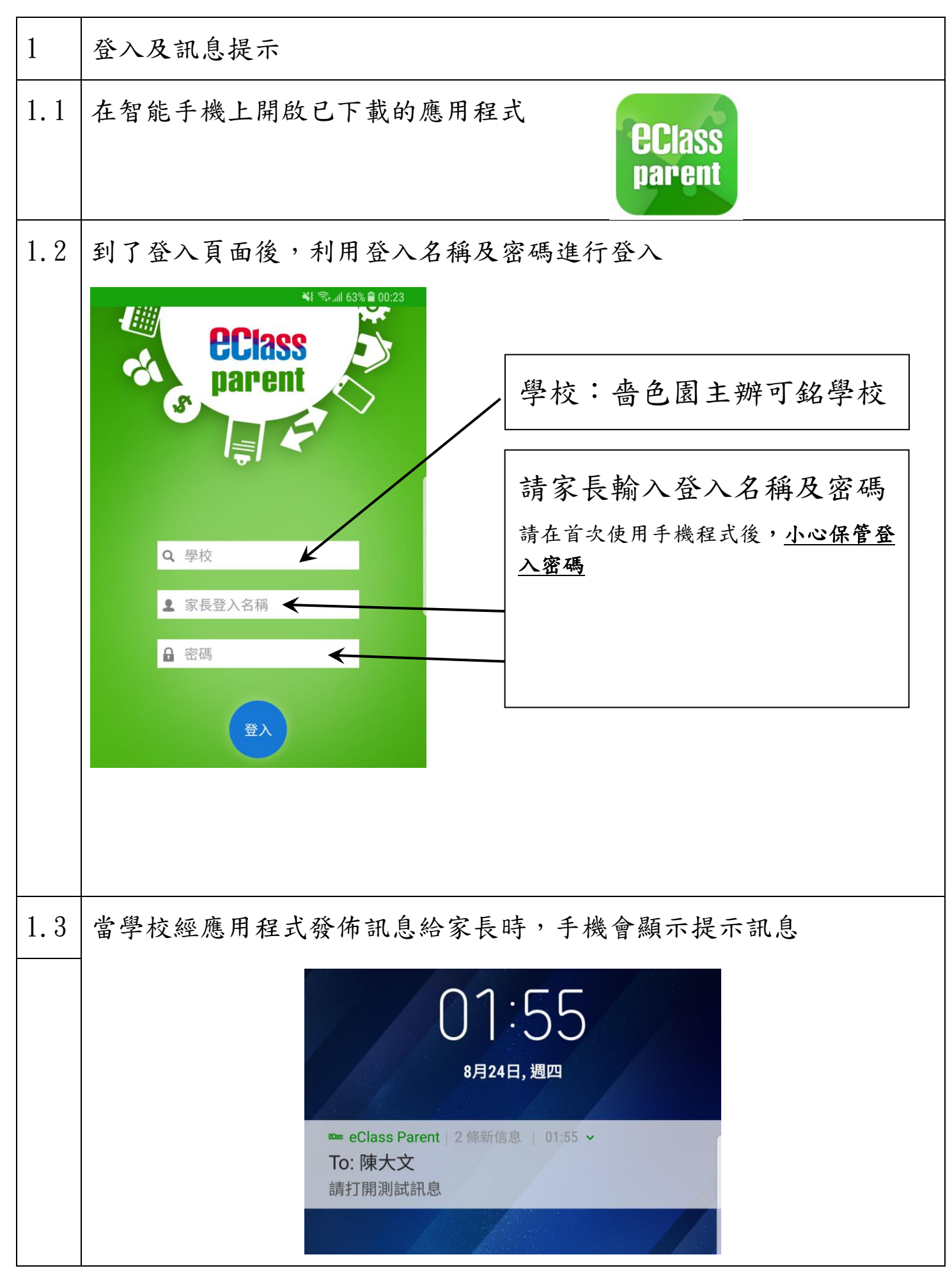

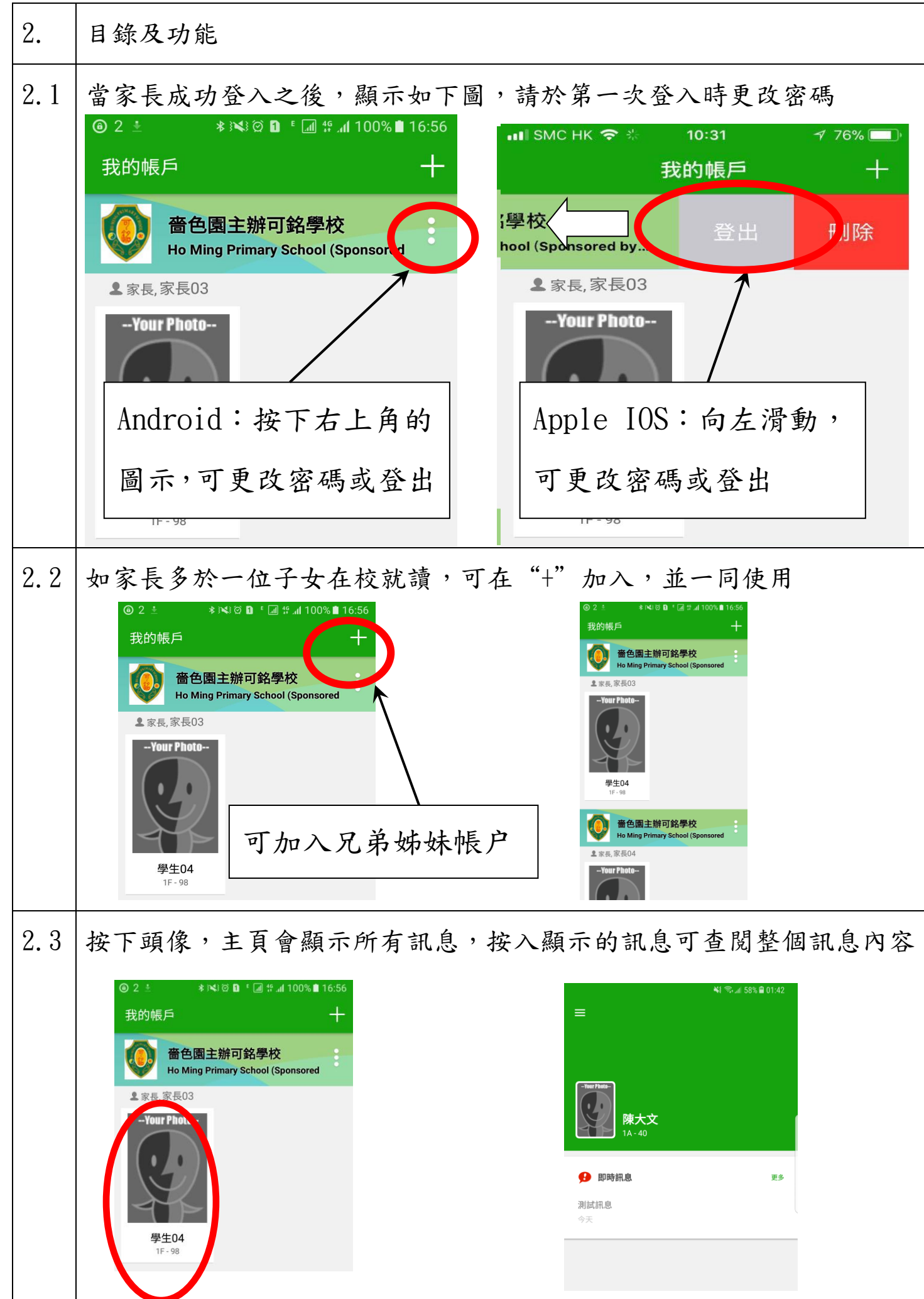

| 2.4 | 按下左上角目錄,會顯示下列功能:                        |                                 |
|-----|-----------------------------------------|---------------------------------|
|     | 9:11 ut 帝 ■〕<br>更多                      | 1. 校 <b>曆表:</b> 學校行事曆           |
|     | 参請假                                     |                                 |
|     |                                         | 2. 家課表:查閱家課日誌                   |
|     | 校曆表 >                                   |                                 |
|     |                                         | 3 始費記錄:杏問雷子繳費記錄                 |
|     |                                         | 0. <u>微莫<b>心</b></u> 。旦闪电1 微良心弥 |
|     | 2 电动 2                                  | 4. <b>電郵:</b> 查閱個人資訊            |
|     | 2 <sup>2</sup> 用戶指南 >                   |                                 |
|     | ○○○○○○○○○○○○○○○○○○○○○○○○○○○○○○○○○○○○    | 5. <b>即時訊息</b> :學校個別發出的通知       |
|     | 我的帳戶                                    |                                 |
|     | ☐ 更改密碼 >                                | 6. <u>學校宣佈</u> :一般全校宣佈事項        |
|     | 🛃 私隱政策 >                                |                                 |
|     | ПП БИЛКА (10)<br>ПП БИЛКА (10)<br>ПП 25 | 7. 通告: 簽閱通告, 需輸入密碼確認            |

C. 各項功能

| 1. 即時訊息                                                                                                    | 2. 查閱學校宣佈<br><b>EClass</b> To: 陳小柏 15:07<br><sub>請留意於2015-09-04發放的「功課</sub> |
|----------------------------------------------------------------------------------------------------|-----------------------------------------------------------------------------|
| <ul> <li>□ <sup>(a)</sup> 450 ▶ * <sup>(a)</sup> <sup>(a)</sup> <sup>(a)</sup> 100% <sup>(a)</sup> 16:59</li> <li>□ □ <sup>(b)</sup> <sup>(a)</sup> <sup>(a)</sup> 100% <sup>(a)</sup> 16:59</li> <li>□ □ □ <sup>(b)</sup> <sup>(a)</sup> <sup>(a)</sup> 100% <sup>(a)</sup> 16:59</li> <li>□ □ □ <sup>(b)</sup> <sup>(a)</sup> <sup>(a)</sup> <sup></sup></li></ul> | ➡ 學校宣佈 校園最新消息 班主任宣佈 通訊欄                                                     |
| 日<br>最新電子通告提示 [124]<br>Latest eNotice alert [124]<br>請於2018-03-05 15:30:59或之前簽署<br>電子通告124「有關「學校體育推廣計<br>割(mert403)」(工簡問)専定:                                                                                                    | 功課輔導班開始日期,時間及地<br>點<br>今天                                                   |
| 劃(sportACT)」(下学邦)争直」。<br>Please sign the eNotice 124 titled "有<br>關「學校體育推廣計劃(sportACT)」<br>(下學期)事宜" on or before<br>2018-03-05 15:30:59.                                                                                                    | 各位同學回校前應先量度體溫。<br>(攝氏38度或以上或有流感症狀<br>者,不應回校及應儘早求醫<br>2015年1月20日             |
| 檢視內容                                                                                                    |                                                                             |

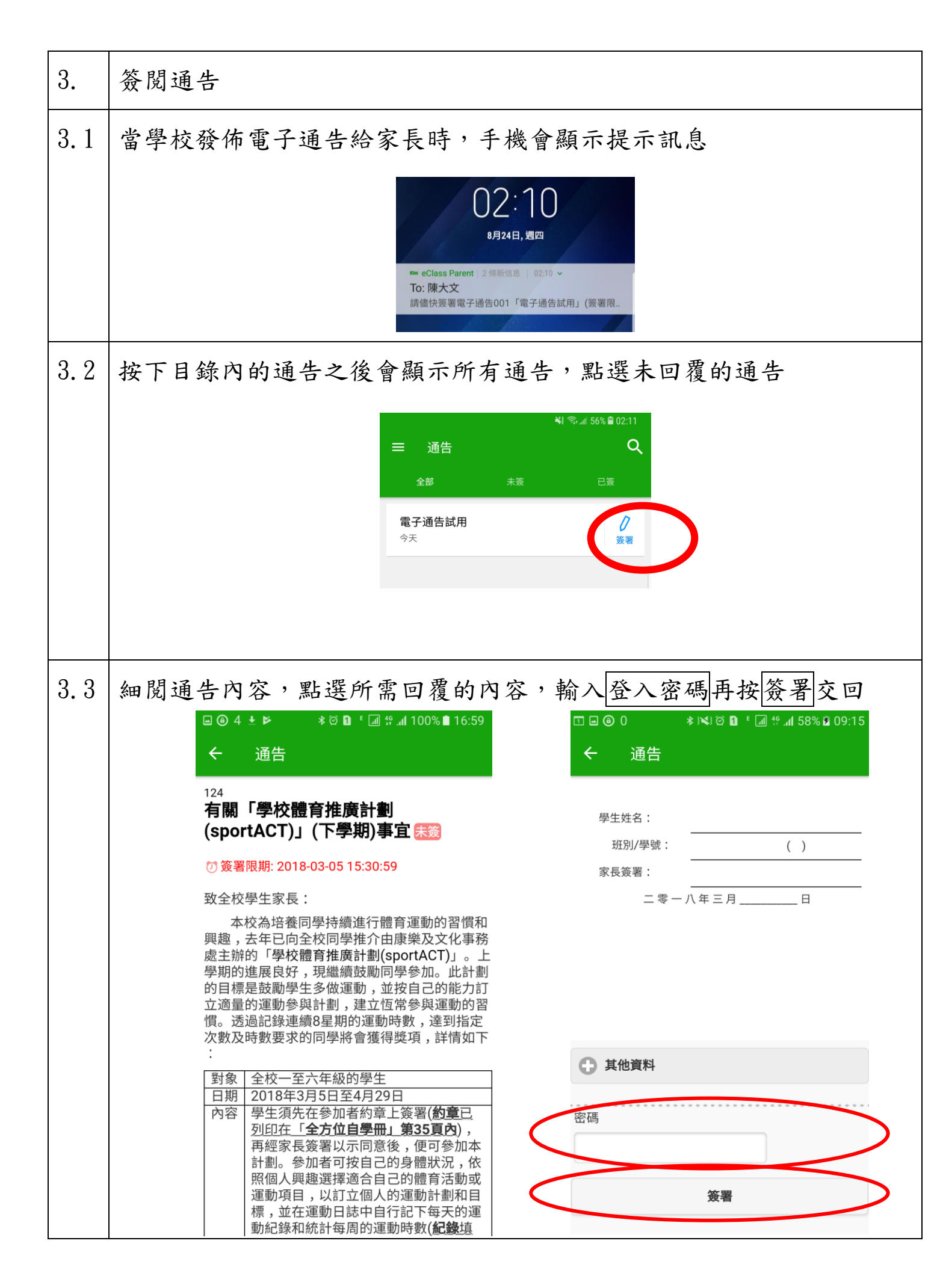

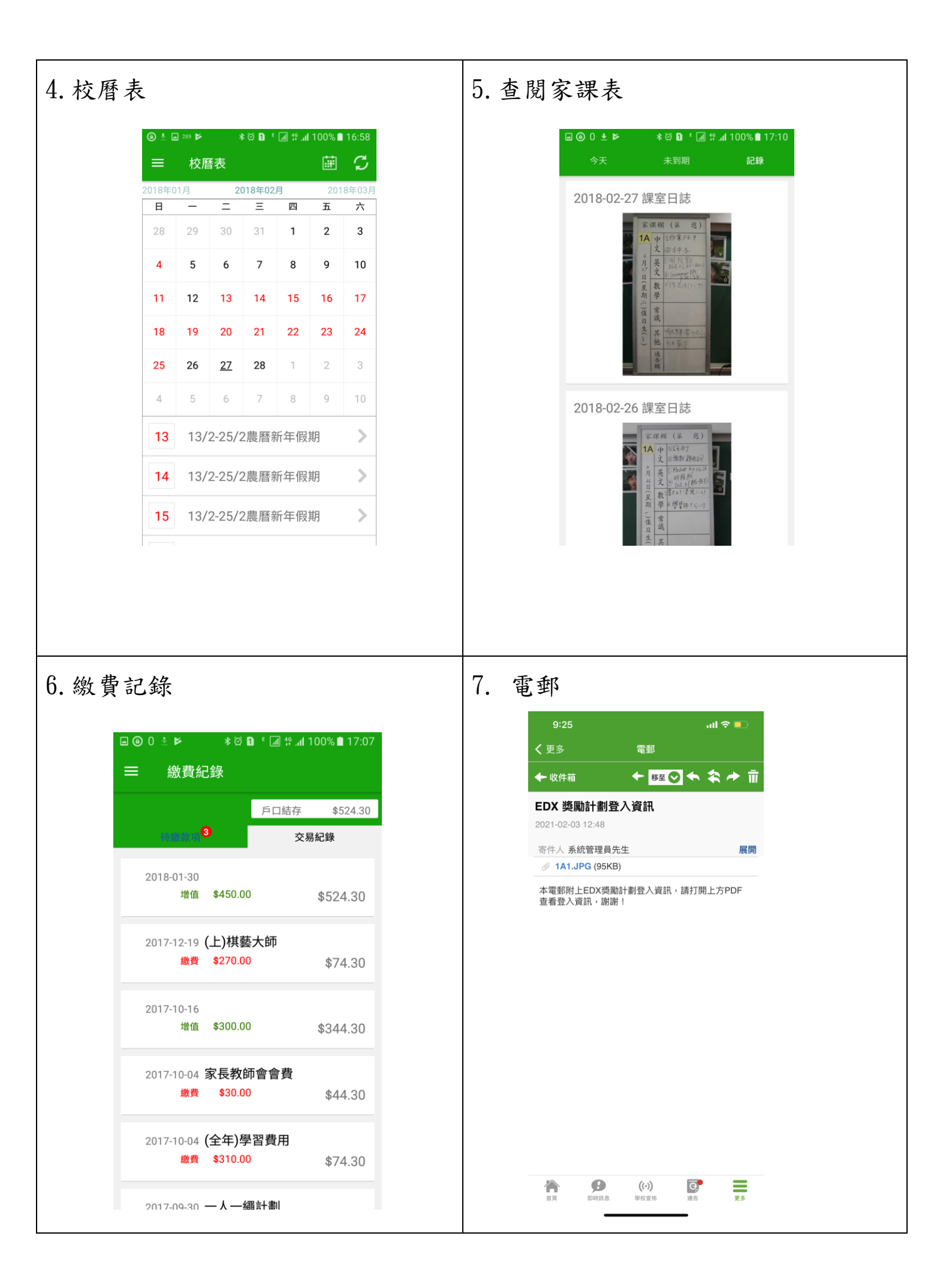